# KONFIGURACE WI-FI MENIČE GOODWE

# INSTALAČNÍ POKYNY

Wi-Fi Reload použijte s rozmyslem !!!

Při resetu do továrního nastavení se totiž musí Goodwe měnič znovu celý

nastavit na vaší místní Wi-Fi !!!

# INSTALACE

# **KONFIGURACE WI-FI**

- · Nastavení provedeme pomocí webového prohlížeče.
- Nastavení Wi-Fi je naprosto nezbytné pro online monitorování a údržbu.

### Příprava

- 1. Měnič zapneme pouze na FV.
- 2. Potřebujete router s připojením k internetu, pomocí kterého se napojíte na portál GoodWe. www.semsportal.com

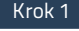

 Připojte se k Solar-WiFi\* pomocí počítače nebo chytrého telefonu (\*tzn. posledních 8 znaků sériového čísla měniče).
 Otevřete prohlížeč a přihlaste se na adresu 10.10.100.253 nebo 10.10.100.254

Admin (U): admin | Heslo: admin

3. Potom klikněte na tlačítko "OK"

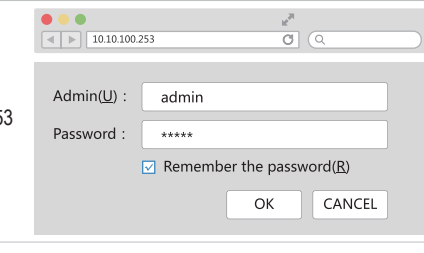

### Krok 2

Kliknutím na tlačítko "Start Setup" vyberte router (domácí WiFi).
 Potom klikněte na tlačítko "Další".

| Firmware verison MAC address Machael Approximately and a second second s | 1.6.9.3.38.2.1.38<br>60:C5:A8:60:33:E1<br>Enable |
|----------------------------------------------------------------------------------------------------|--------------------------------------------------|
| MAC address                                                                                                    | 60:C5:A8:60:33:E1<br>Enable                      |
| Montena AD made                                                                                                    | Enable<br>Seler W/Fi                             |
| Wireless AP mode                                                                                                    | Caler M/ICi                                      |
| SSID                                                                                                    | SOIAI-WIFI                                       |
| IP address                                                                                                    | 10.10.100.253                                    |
| Wireless STA mode                                                                                                    | Disable                                          |
| Router SSID                                                                                                    | WiFi_Burn-in                                     |
| Encryption method                                                                                                    | WAP/WAP2-PSK                                     |
| Encryption algorithm                                                                                                    | AES                                              |
| Router Password                                                                                                    | WiFi_Burn-in                                     |

Cannot join the network, may be caused by:

router doesn't exist, or signal is too week, or password is incorrect

★ Help:Wizard will help you to complete setting within one mimute.

Please select your current wireless network:

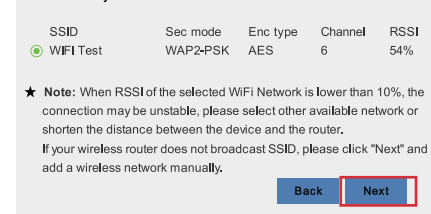

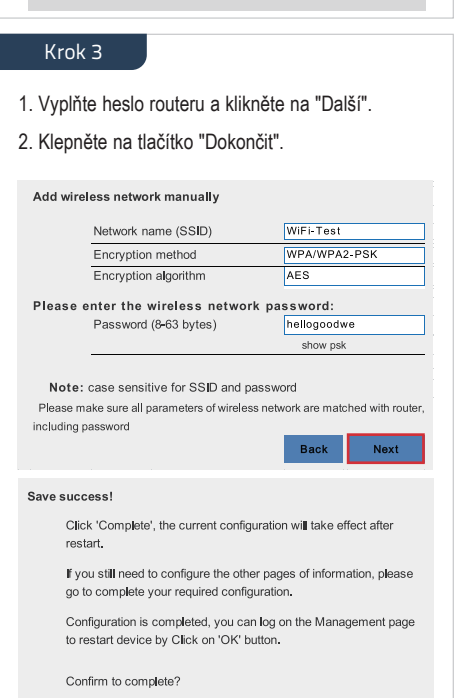

# Wi-Fi Reset a Reload

Wi-Fi Reset znamená reset Wi-Fi modulu bez ztráty uloženého nastavení. Wi-Fi Reload znamená obnovení Wi-Fi modulu do továrního nastavení.

# Tlačítko pro resetování Wi-Fi

## Wi-Fi Reset

Krátce stiskněte tlačítko RESET Kontrolka Wi-Fi na měniči bude pár sekund blikat Při požadavku Resetu Wi-Fi mačkejte tlačítko KRÁTCE !!!

# Wi-Fi Reload

Dlouze stiskněte tlačítko RESET (3 ~ 5 sekund) Kontrolka Wi-Fi na měniči bude blikat dvakrát za sebou, dokud neproběhne znovu nastavení WiFi.

POZNÁMKA: Funkce reset a reload Wi-Fi se používá pouze při:

- 1. Wi-Fi ztrácí připojení k internetu, nebo se nemůže připojit k aplikaci PV Master.
- 2. Nelze najít "Solar-WiFi signál" nebo máte jiný problém s konfigurací Wi-Fi.

3. Pokud monitorování Wi-Fi funguje dobře, nepoužívejte toto tlačítko.

# **3.2 APLIKACE PV MASTER**

PV Master je aplikace pro externí monitorování a nastavení hybridních měničů GoodWe, používaná na chytrých telefonech nebo tabletech pro systém Android i iOS, hlavní funkce jsou:

1. Upravuje nastavení systému tak, aby systém pracoval podle požadavku zákazníka.

2. Monitoruje a kontroluje výkon hybridního systému.

Nastavuje Wi-Fi.

Stáhněte si návod na PV Master z www.goodwe.com.

# **3.3 CEI FUNKCE A AUTO-TEST**

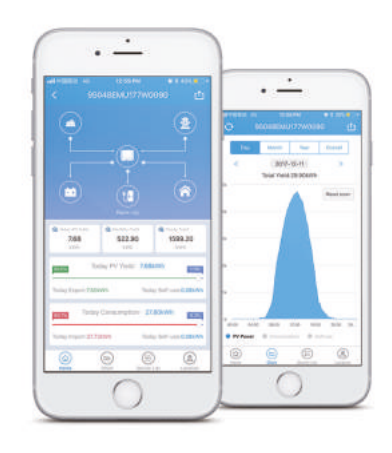

Funkce automatického testování FV v technologii CEI je integrována do nastavení bezpečnosti pro Itálii, nastavované v aplikaci PV Master. Podrobné pokyny k této funkci naleznete v návodu na aplikaci PV Master.

POZNÁMKA:

1. Ujistěte se, že heslo, šifrovací metoda / algoritmus je správné, stejné jako u routeru.

Start Setup

2. Pokud je vše v pořádku, LED dioda Wi-Fi na střídači se změní z dvojitého bliknutí na čtyřnásobné bliknutí a potom

Back Complet

- se rozsvítí trvale, což znamená, že Wi-Fi je úspěšně připojena k routeru.
- 3. Nastavení Wi-Fi lze také provést pomocí aplikace PV Master.